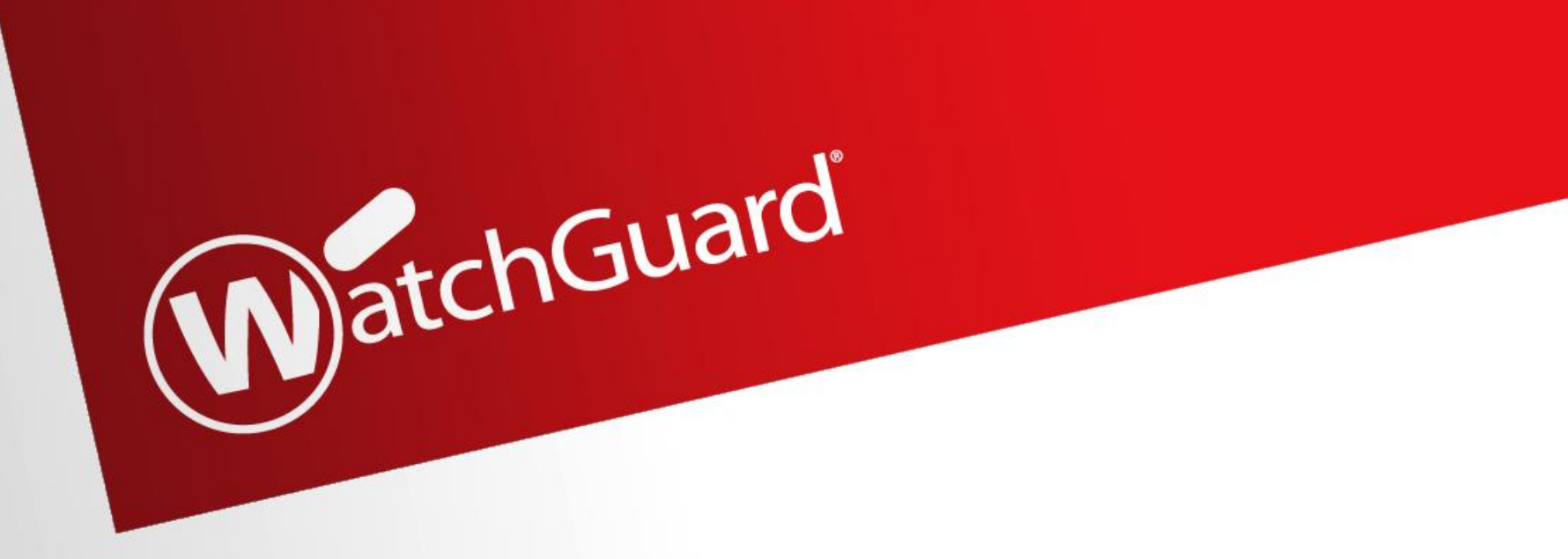

# WatchGuard XTM<u>初期設定</u>マニュアル

# 第2版 2014年8月15日

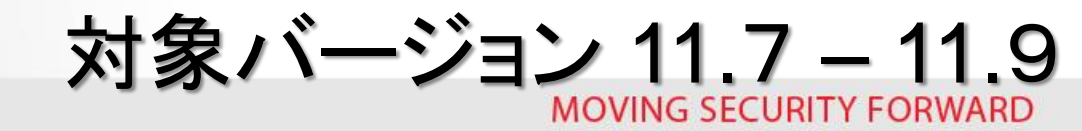

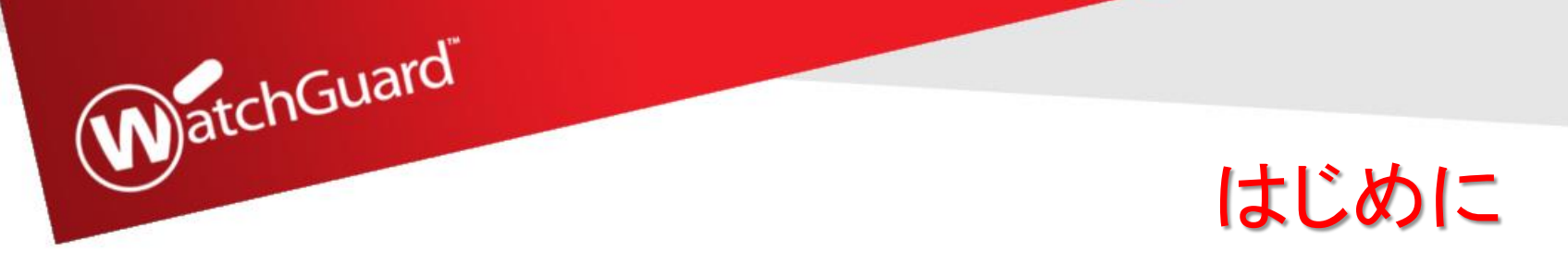

事前キッティングされる際、下記の流れ作業にて進める必要があります。

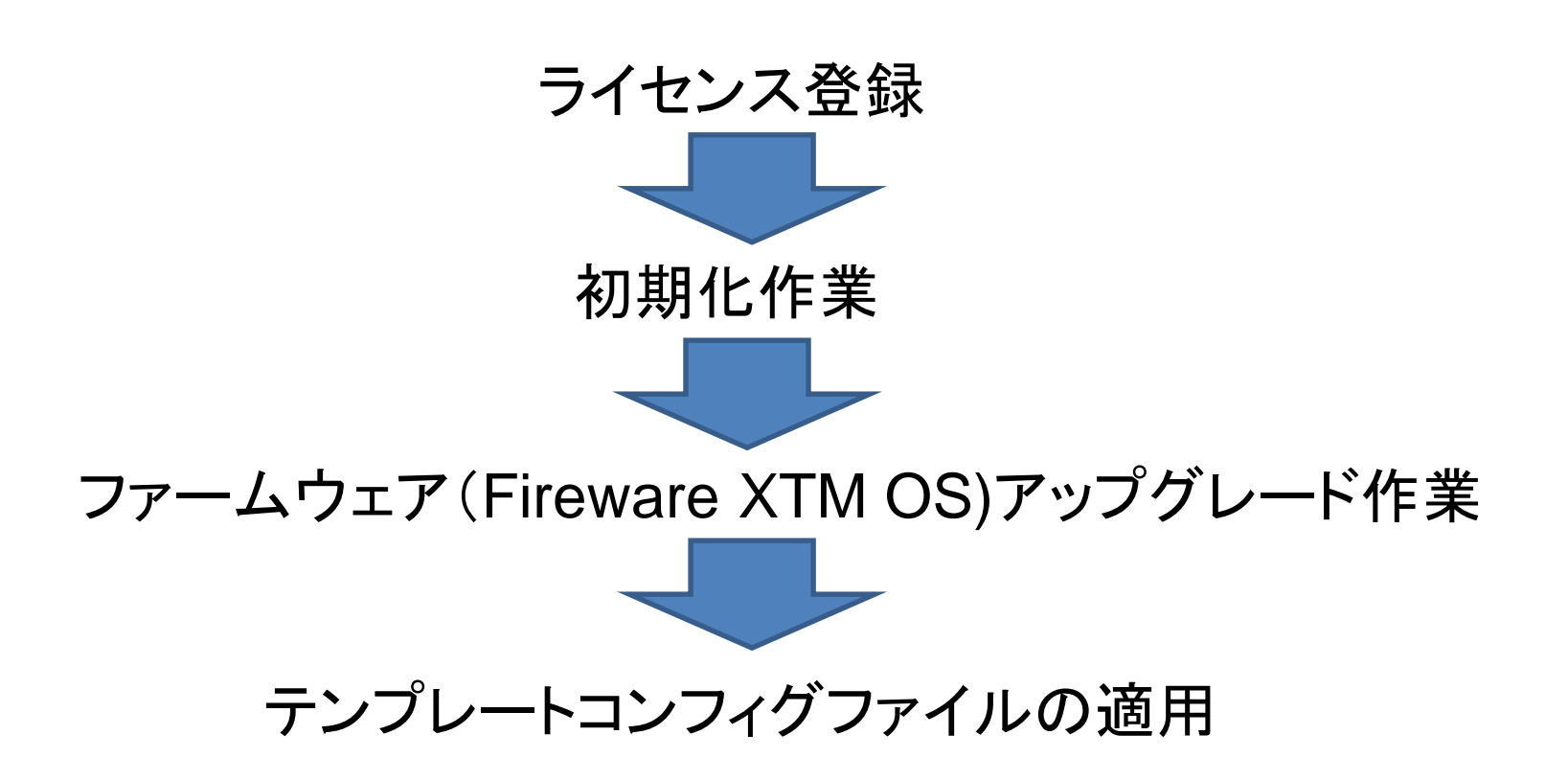

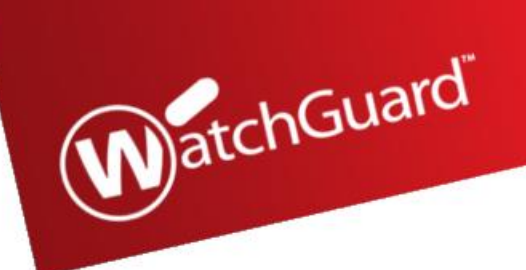

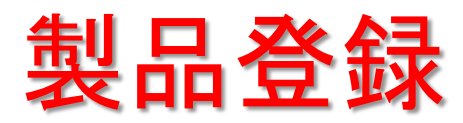

WatchGuard® Technologies, Inc.

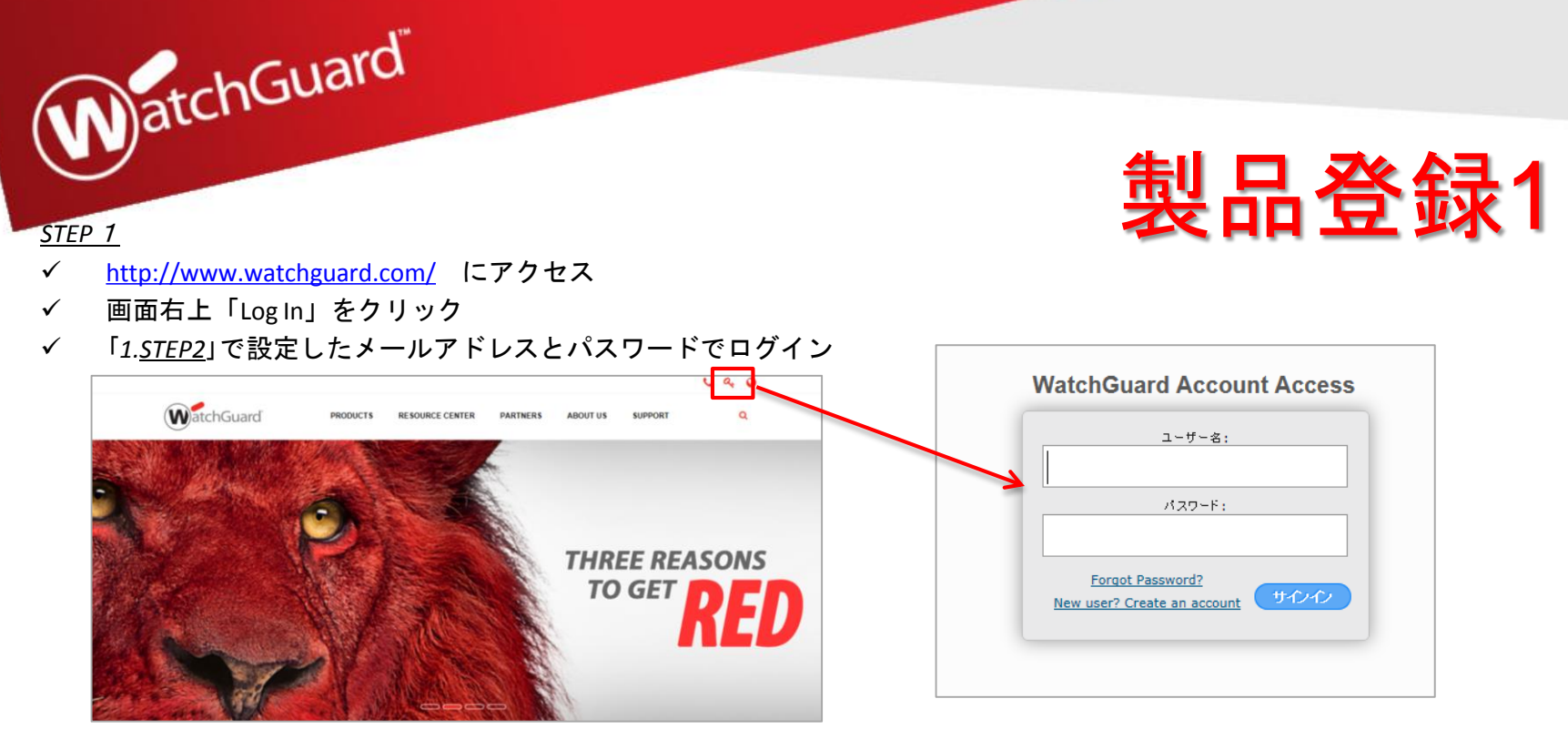

#### <u>STEP 2</u>

- ✓ ログイン後、Support HomeからActivate a Productにアクセス
- ✓ シリアル番号をハイフン(-)も含め入力 ※シリアル番号は製品のラベルに記載の13桁の英数字
- ✓ CONTINUEをクリックし、次のステップへ進む

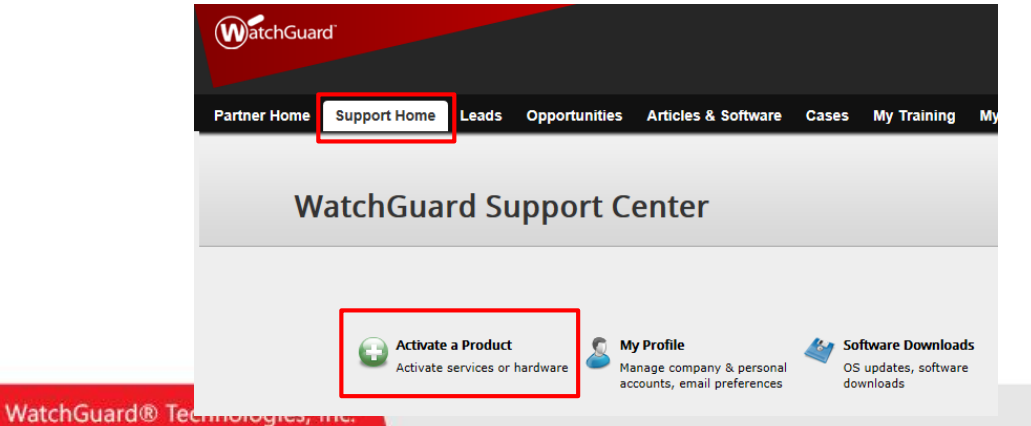

#### Enter Serial Number or License Key

- To activate a new device, type the serial number exactly as it appears (include any hyphens). You can find the serial number on a label on your device or on the fulfillment email for your virtual device.
- To activate an add-on license, service, or renewal, type the license key from your fulfillment email or online store receipt.

| D0FA02811332 |  |
|--------------|--|
| CONTINUE     |  |

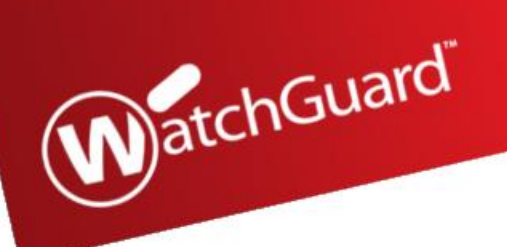

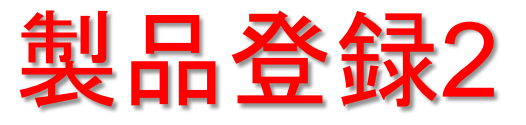

#### <u>STEP 3</u>

- ✓ 入力済シリアル番号から該当製品型番が表示
- ✓ 製品にわかりやすい名前をつける
   →デバイスを簡単に区別できるよう分かりやすい名前をつけることが可能。
   使用できる文字数は20文字まで
- ✓ NEXTで次のページへ進む

| Activate a Product                                                                       |
|------------------------------------------------------------------------------------------|
| Activating: Firebox T10 (US)                                                             |
| Set a Friendly Name                                                                      |
| Assign a friendly name to identify this device in your account on the WatchGuard website |
|                                                                                          |
|                                                                                          |
|                                                                                          |
|                                                                                          |
|                                                                                          |
| « Previous Next »                                                                        |

#### <u>STEP 4</u>

- ✓ 30日間、試用したいUTMの機能があれば、チェックを入れる
- ✓ Nextで次のページへ進む

| Activating:                                          | Firebox T10 (U<br>"WG-T10-023"            | 15)                     |                      |
|------------------------------------------------------|-------------------------------------------|-------------------------|----------------------|
| Select Your Free Tr                                  | ial(s)                                    |                         |                      |
| Try our best-of-breed UT<br>APT Blocker is new in Fi | M services at no cost fo<br>reware v11.9. | or 30 days.             |                      |
| Application<br>Control                               | APT Blocker                               | Data Loss<br>Prevention | Gateway<br>AntiVirus |
| Intrusion                                            | Reputation                                | SpamBlocker             | ✓ 💓<br>WebBlocker    |
| Prevention<br>Service                                | Enabled Defense                           | ٩                       | ٩                    |

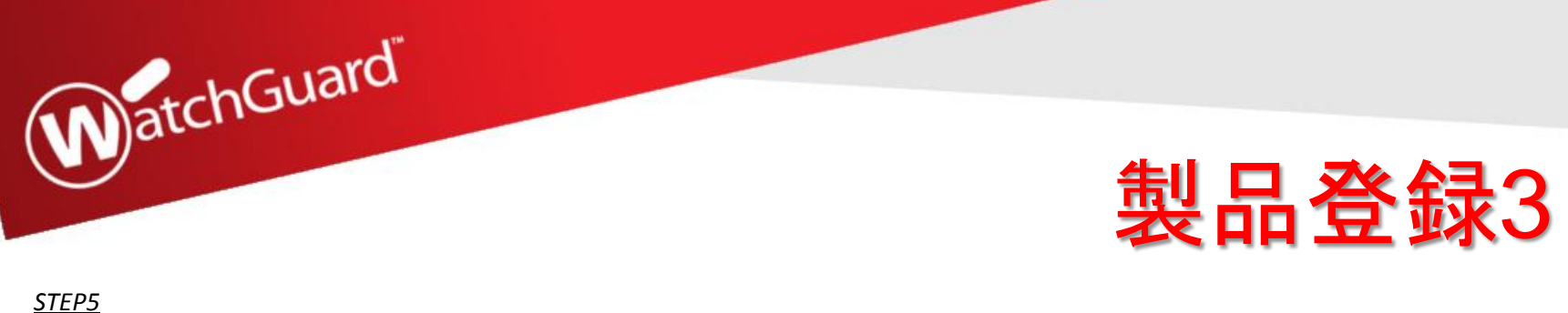

| <ul> <li>✓ End-User License Agreement</li> <li>✓ チェックボックスにチェックの上、Nextで次に</li> </ul> | される場合は<br>進む。                                                                                                    |
|-------------------------------------------------------------------------------------|----------------------------------------------------------------------------------------------------|
| Activate a Product                                                                  |                                                                                                    |
| Activating: WG-T10-023"                                                             |                                                                                                    |
| Review the End-User License Agreement.                                              |                                                                                                    |
| accept the End-User License Agreement.                                              | Activating: Firebox T10 (US)                                                                                                    |
|                                                                                     | RapidDeploy Configuration                                                                                                    |
|                                                                                     | RapidDeploy Configuration<br>With RapidDeploy, your device automatically downle<br>each time it connects to the Internet with factory-def                                                                                                    |
| « Provious Novt »                                                                   | RapidDeploy Quick Start     Your device downloads a basic configuratio     Support Center when you power it on. You     and edit its configuration at any time after in     RapidDeploy QuickStart if your device:     will get its external interface IP address I     will automatically receive its DNS setting |
| « Previous Next »                                                                   | Is not under Centralized Management     Classic Activation     For more advanced users. Continue activati                                                                                                    |

### <u>STEP6</u>

- ✓ Classic Activationにチェックを入れる
- ✓ Nextで次のページへ進む

| Activating: Firebox T10 (US)                                                                                                    |        |
|----------------------------------------------------------------------------------------------------|--------|
| RapidDeploy Configuration                                                                                                    |        |
| RapidDeploy Configuration                                                                                                    | Help 👔 |
| With RapidDeploy, your device automatically downloads and applies a configuration<br>each time it connects to the Internet with factory-default settings. |        |
| O RapidDeploy QuickStart                                                                                                    |        |
| Your device downloads a basic configuration from the WatchGuard<br>Support Center when you power it on. You can connect to your device                    |        |
| and edit its configuration at any time after initial setup. You can use<br>RapidDeploy QuickStart if your device:                                         |        |
| will get its external interface IP address by DHCP (most common)                                                                                          |        |
| <ul> <li>will automatically receive its DNS settings from your ISP (most common)</li> <li>is not under Centralized Management</li> </ul>                  |        |
| Classic Activation                                                                                                    |        |
| For more advanced users. Continue activation and run the Web Setup<br>Wizard to create an initial device configuration.                                   |        |
|                                                                                                    |        |
| Nex                                                                                                    | t »    |

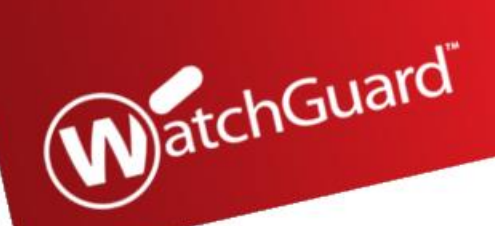

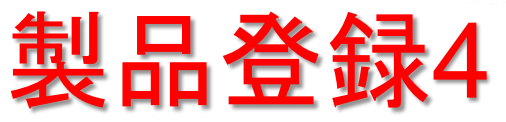

#### STEP7

Feature Key をクリックしKeyを取得(取得したFeature Keyはコピーし、個別で保存して下さい。製品本体を起動させます)  $\checkmark$ ※取得したFeature Keyの使用方法は別紙でご案内 close or Esc Key close or Esc K Copy and paste everything below into the feature key dialog box . Click anywhere in the window to select all of the text.

Serial Number: DOFA0281A1332

Finishで次の画面に進む  $\checkmark$ 

| Activate a Product                                                                                                    | Model: Ti0<br>Version: 2<br>Presson: 2<br>Pressen: ATTENTICATEU VERS200<br>Pressure: ATTENTICATEU VERS200<br>Pressure: ATTENTICATEU Sola<br>Pressure: ATTENTICATEU Sola<br>Pressure: ATTENTICATEU SOLA<br>Pressure: ATTENTICATEU SOLA<br>PRESSURE: ATTENTICATEU SOLA<br>PRESSURE: ATTENTICATEU SOLA<br>PRESSURE: ATTENTICAT |       |
|----------------------------------------------------------------------------------------------------|----------------------------------------------------------------------------------------------------|-------|
| Activating: Firebox T10 (US)<br>"WG-T10-023"                                                                                                    | Perture: FP_URLAS=00<br>Perture: FP_URLAS=00<br>Perture: FP_URLAS=00-0-2014<br>Perture: LTPUES=00=-0-2014<br>Perture: LTPUES=00=-0-2014<br>Perture: SEDSTORE_15000<br>Perture: SEDSTORE_15000<br>Perture: SEDSTORE                                                             |       |
| About Your Device Feature Key                                                                                                    |                                                                                                    |       |
| A feature key has been created for your device. When you run the Web Setup Wizard, your device will automatically retrieve and apply the <u>feature key</u> . See the <u>Quick Start Guide</u> for more information. | Activate a Product                                                                                                    |       |
| Until you install a feature key on a new device, only one user can connect to the Internet.                                                                                                    | Activation is complete!                                                                                                    |       |
| To apply your feature key later, you have several options. See the <u>WatchGuard Knowledge</u><br><u>Base</u> for more information.                                                                                  | Firebox T10 (US)<br>"WG-T10-023"<br>Serial: D0FA0281A-1332                                                                                                    |       |
|                                                                                                    | Services: Expirati                                                                                                    | ion   |
|                                                                                                    | LiveSecurity Subscription 90-Day 08 Nov 2                                                                                                    | 2014  |
|                                                                                                    | WebBlocker 30-Day Trial 09 Sep 2                                                                                                    | 2014  |
| Finish                                                                                                    | Gateway AntiVirus 30-Day Trial 09 Sep 2                                                                                                    | 2014  |
| FIIIISI                                                                                                    | Intrusion Prevention Service 30-Day Irial 09 Sep 2                                                                                                    | 2014  |
|                                                                                                    | Spamblocker 30-Day Trial 09 Sep 2                                                                                                    | 2014  |
|                                                                                                    | Data Loss Prevention 30-Day Trial 09 Sep 2                                                                                                    | 2014  |
| <u>EP8</u>                                                                                                    | Application Control 30-Day Trial 09 Sep 2                                                                                                    | 2014  |
| Activation is complete!                                                                                                    |                                                                                                    |       |
|                                                                                                    | Get the latest software for your device now.                                                                                                    |       |
| WatchGuardデータベースに製品情報が登録されました                                                                                                    |                                                                                                    |       |
| 各ライセンスの有効期限をご確認ください。登録する機器が                                                                                                    | Subscribe to security alerts now! Get security alerts via RSS or Email on our                                                                                                    | blog! |
| 他にある場合は、Activate Moreクリックし、「2.STEP2」に戻る                                                                                                    |                                                                                                    |       |

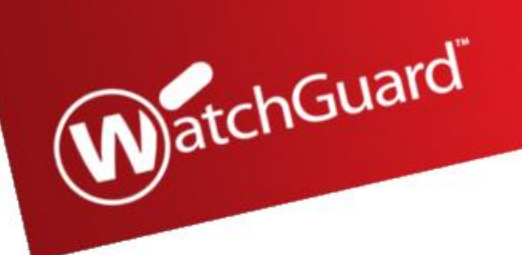

•初期化 ・アップグレード

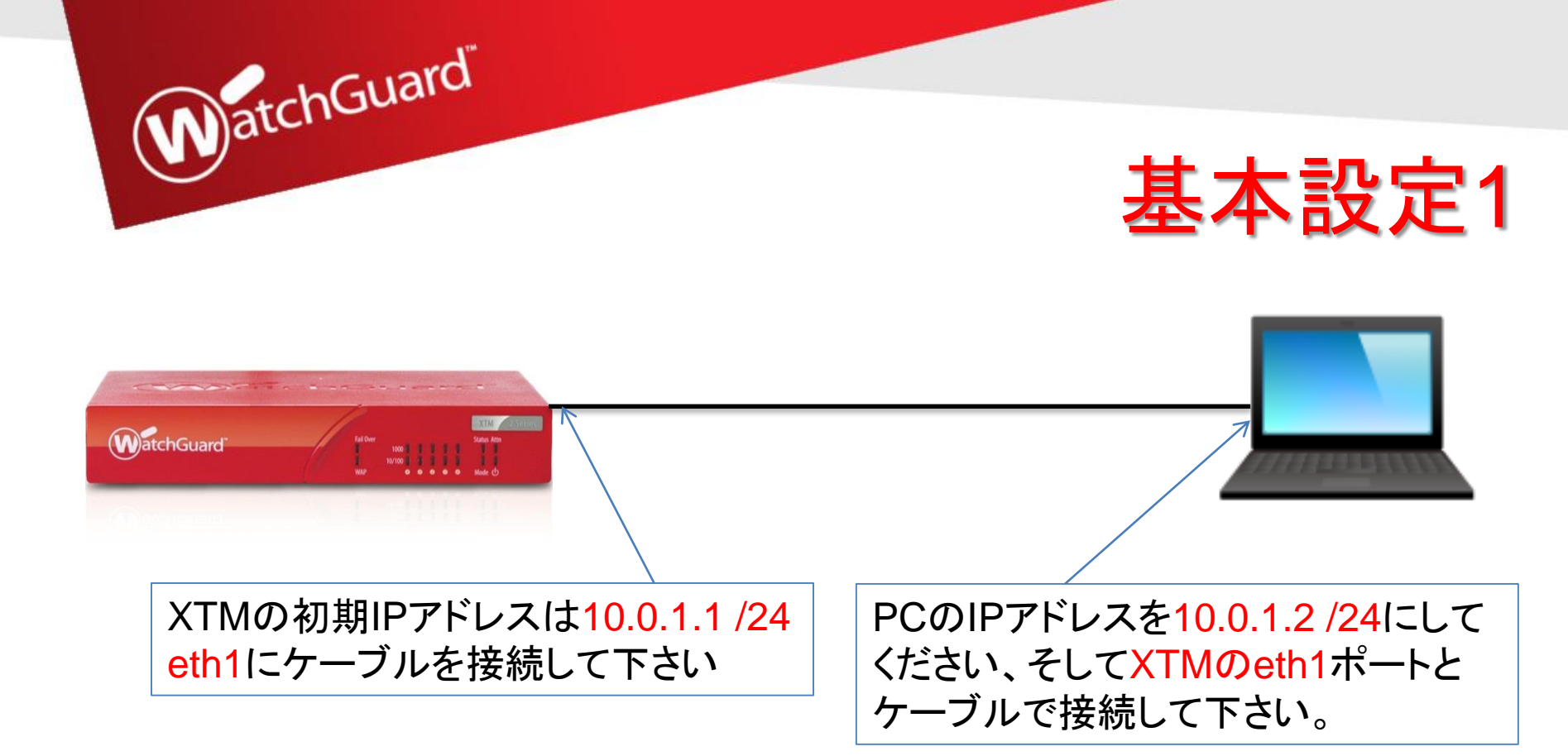

- 1. XTM本体を箱から出し、PCとXTM本体のeth1をケーブルで接続
- 2. PCのIPアドレスを10.0.1.2 /24にして下さい
- 3. ブラウザを開いてhttps://10.0.1.1:8080/に接続
- 4. ログイン画面が表示されます。

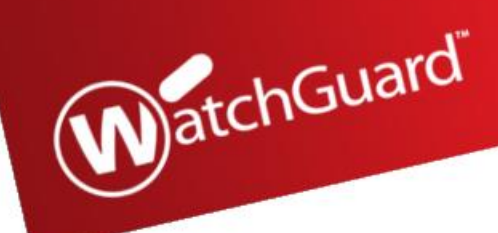

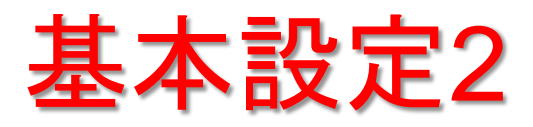

https://10.0.1.1:8080/にブラウザで接続
 ユーザ名: admin パスワード: readwrite
 ログイン後、初期セットアップウィザードが起動します。
 英語表示となっている場合は、画面右上にあるプルダウンメニューより"日本語"を選択して下さい。

| admin    |  |
|----------|--|
| Password |  |
| •••••    |  |
| Log in   |  |
|          |  |

②ウィザードの初期画面です。 "新しいデバイスの構成を作成します"を選択して[次 へ]で進みます。

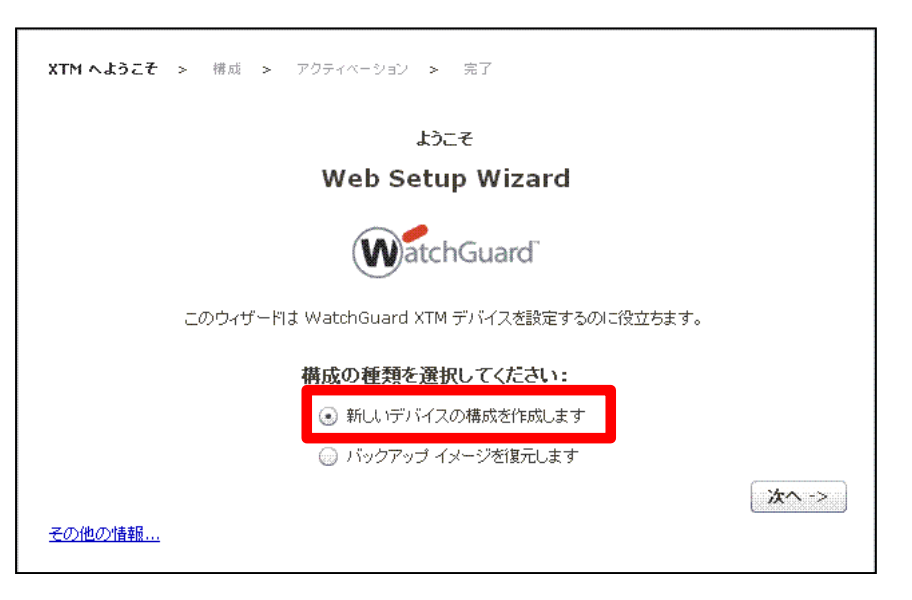

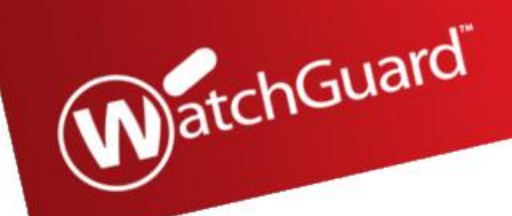

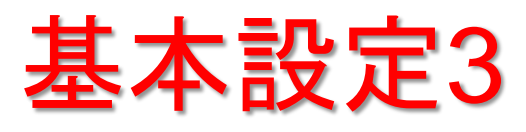

### ③ライセンス使用許諾に同意して(チェックを入れる)[次 へ]進みます。

XTM へようこそ > **緒成** > アクティベーション > 完了

#### 使用許諾契約をお読みください。

下記の使用許諾契約をお読みください。契約に同意するチェック ボックスをクリックします。

WatchGuard Firebox Software End-User License Agreement

IMPORTANT - READ CAREFULLY BEFORE ACCESSING WATCHGUARD SOFTWARE:

This Firebox Software End-User License Agreement ("AGREEMENT") is a legal agreement between you (either an individual or a single entity) and WatchGuard Technologies, Inc. ("WATCHGUARD") for the WATCHGUARD Firebox software product, which includes computer software components (whether installed separately on a computer workstation or on the WATCHGUARD hardware product or included on the WATCHGUARD hardware product) and may include associated media, printed materials, and on-line or electronic documentation, and any updates or modifications thereto, including those received through the WatchGuard LiveSecurity Service (or its equivalent), (the "SOFTWARE PRODUCT"). WATCHGUARD is willing to license the SOFTWARE PRODUCT to you only on the condition that you accept all of the terms contained in this Agreement. Please read this Agreement carefully. By installing or using the SOFTWARE PRODUCT you agree to be bound by the terms of

④外部インターフェースの指定を行います。ただし、後の手順に て外部インターフェースの種類は設定を行うので、当画面ではデ フォルトである"DHCP"が選択された状態にて[次へ]進んでくだ さい。

📝 使用許諾契約の条項に同意する

< 戻る(B) 次へ >

| XTM へようこそ > <b>椿成 &gt;</b> アクティベーション > 完了  |         |         |
|--------------------------------------------|---------|---------|
| XTM デバイスの外部インターフェイスを構成します                  |         |         |
| XTM デバイスが外部 IP アドレスを設定する際に使用する方法を選択してください: |         |         |
| ● DHCP                                     |         |         |
| DPPoE                                      |         |         |
| (i) 青笋的                                    |         |         |
|                                            | < 戻る(B) | () 沐へ > |
| その他の情報                                     |         |         |

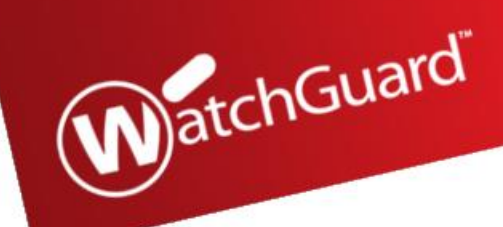

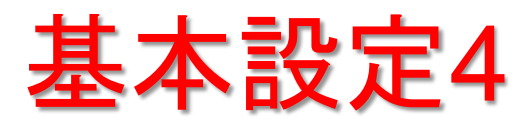

<戻る(B)

次へ >

# ⑤外部インターフェースのDHCP詳細設定画面となりますが、デフォルトのまま[次へ]進みます。

XTM へようこそ > 構成 > アクティベーション > 完了

| DHCP用外部 | インター | -フェイス | の構成 |
|---------|------|-------|-----|
|---------|------|-------|-----|

手動で IP アドレスを割り当て、そのアドレスを XTM デバイスに設定するためだけに DHCP を使用する>場 合には、【IP アドレスを使用)ラジオ ボタンをクリックして、隣のフィールドに IP アドレスを入力します。クラ イアント フィールドお>よびホスト名フィールドの入力は任意です。

| ۲ | ΙP | アドレスの自動取得 |  |
|---|----|-----------|--|
|   |    |           |  |

| IPアドレスを        | 使用           |
|----------------|--------------|
| 📖 リース時間        | 8.時間         |
| クライアント<br>ホスト名 |              |
| <u>その他の情報</u>  | < 戻る(B) 次へ > |

# ⑥DNS及びWINSの詳細設定画面となりますが、デフォルト(空欄のまま)のまま[次へ]進みます。

XTM へようこそ > 構成 > アクティベーション > 完了

DNSサーバーおよびWINSサーバーの構成

Fireware XTM の機能の中には、Windows Internet Name Server (WINS) および Domain Name System (DNS) のサーバーの IP アドレスを要求するものがあります。これらのサーバーへのア クセスは、Firebox の信頼済みインターフェイスから行える必要があり、次の目的で使用されます:

\* IPSec VPN に対して IP アドレスへの名前解決を提供し、spamBlocker、Gateway AV、お よび IPS 機能が正しく動作するように、XTM デバイスはここに示す DNS サーバーを使用します。

\* WINS の入力内容および DNS の入力内容は、信頼済みネットワークまたは任意ネットワーク 上の DHCP クライアントや、Mobile VPN ユーザーが DNS クエリを解決するために使用されます。

| Domain Name |  |
|-------------|--|
| DNSサーバー     |  |
| WINSサーバー    |  |
|             |  |

その他の情報...

M)atchGuard

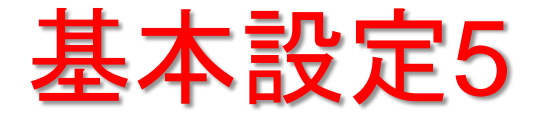

< 戻る(B)

次へ >

⑦LAN側インターフェースのIPアドレスを指定します。
10.0.1.1 /24が登録されているのを確認して下さい(他の IPアドレスが入力されていた場合は変更して下さい)。また、DCHPサーバ機能が有効(チェックが入っていた場合) となっていたら無効(チェックを外す)にして下さい。その後、 [次へ]進みます。

| XTM へようこそ - <b>緒成 -</b> アクティベーション - 完了                                                                                                    |
|----------------------------------------------------------------------------------------------------|
| 信頼済みインターフェイスの構成                                                                                                    |
| 信頼済みインターフェイスで使用できるように、内部プライベート ネットワークから利用可能なIPアドレスを入<br>力します。このIPアドレスが信頼するインターフェイスのアドレスになります。                                                                                                    |
| IPアドレス 10.0.1.1 / 24                                                                                                    |
| こ     >インターフェイス上でのDHCPサーバーの有効化       開始IP                                                                                                    |
| 信頼済みインターフェイスのIPアドレスを変更した場合は、 ブラウザのアドレス バーの新し、IPアドレスを使用して、 Fireware XTM Web UIIに接続する必要があります。 例えば、 信頼済みインターフェイスの IPア<br>レスを172.16.0.1に変更した場合は、 接続 こは、 https://172.16.0.1:8080 を使用する必要がありま<br>す。 コンピュータが新し、 I信頼済みネットワークの IPサブネットの範囲内に存在するように、 コンピュータの II<br>アドレスも変更する必要があります。 |
| <u>その他の情報…</u>                                                                                                    |
|                                                                                                    |
|                                                                                                    |

⑧XTMに接続する場合(管理画面)のパスワードを設定します。XTMは2種類のパスワードを定義する必要があります。

- ・読込用 設定を参照する際に必要なパスワード
- ・書込用 設定を保存する際に必要なパスワード

### 登録が完了したら[次へ]進みます。

XTM へようこそ > **構成** > アクティベーション > 完了

デバイス用のバスフレーズを作成します

デバイスは2つの組み込みユーザーアカウントを持ちます:

管理者 は読み書きの権限を持ちます。 ステータスは読み取り専用の権限を持ちます。

パスフレーズを入力して各ア>カウントで使用します。 それぞれのパスフレーズは8~32文字からなる必要があります。

| パスフレーズ    | **** |
|-----------|------|
| パスフレーズの確認 | **** |

| パスフレーズ *******<br>パスフレーズの確認 ****** | ユーザー名     | admin (読み書き) |
|------------------------------------|-----------|--------------|
| バスフレーズの確認 *******                  | パスフレーズ    | ****         |
|                                    | バスフレーズの確認 | *****        |

<u>その他の情報...</u>

ホヘン

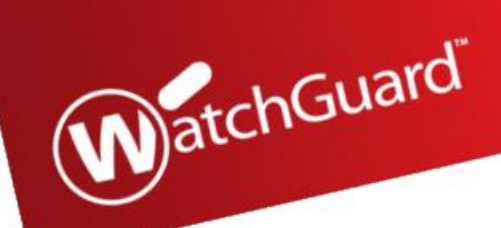

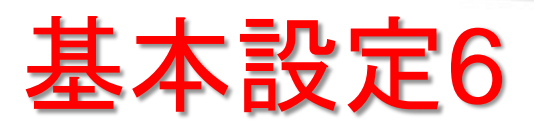

### ⑨マネージメント用の設定画面となりますが、デフォルト (チェックが外れている状態)のまま[次へ]進みます。

| XTM へようこそ - 構成 -> アクティベーション -> 完了                                                                                                    |
|----------------------------------------------------------------------------------------------------|
| リモート管理を有効にします。                                                                                                    |
| 🔤 このデバイスのリモート コンピュータからの管理を許可する                                                                                                    |
| リモート ホスト IPアドレス                                                                                                    |
| Web Setup Wizard が自動的に"WatchGuard"と呼ばれるポリシーを作成します。<br>離れた場所(信頼済みや任意のネットワーク上にない、あらゆるコンピュータ)から XTM デバイスを管理する<br>場合は、ここにリモート IP アドレスを追加してポリシーを変更することができます。 |
| < 戻る(B) 次へ ><br><u>その他の情報…</u>                                                                                                    |

# ⑪デバイス名を設定する画面になります。モデル名を入力して(他は空欄で構いません)[次へ]進みます。

| XTM へようこそ - <b>椿成 -</b> アクティベーション - 完了          |
|-------------------------------------------------|
| デバイスの連絡先情報の追加                                   |
| デバイスの連絡先情報は、複数のデバイスを管理する場合にこのデバイスを特定するのに役に立ちます。 |
| デバイス名 XTM25                                     |
| 連絡先                                             |
| < <b>戻る(B)</b> 次へ ><br>その他の情報                   |

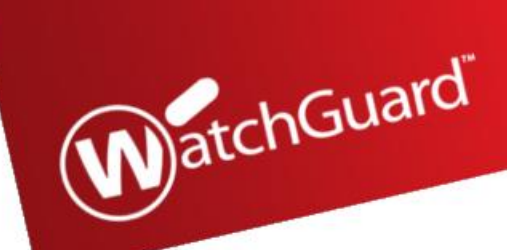

基本設定7

# ①プルダウンメニューにてタイムゾーンを日本時間に合わせて[次へ]進みます。

| XTM へようこそ 移成 > アクティベーション > 完了                                                                                                   |                                                                                                    |
|----------------------------------------------------------------------------------------------------|----------------------------------------------------------------------------------------------------|
| <b>タイム ゾーンの設定</b><br>XTM デバイス用タイムゾーンの設定 この設定は、ログ ファイルおよび Log and Report Manager<br>Web UI や WebBlocker などのツールに表示される日付と時間を制御します。 |                                                                                                    |
| タイム ゾーン (GMT+09:00)大阪、札幌、東京<br>< 戻る(B) 次へ ><br><u>その他の情報</u>                                                                    | 12ライセンス登録画面です。"オンラインライセンス登録を<br>スキップします"を選択して先に進んでください。<br>[次へ]で進まないように注意下さい。                                                                |
|                                                                                                    | XTM へようこそ > 構成 > <b>アクティベーション</b> > 完了                                                                                                    |
|                                                                                                    | オンラインライセンス登録                                                                                                    |
|                                                                                                    | 構成は完了です。XTM デバイスの外部インターフェイスがインターネットに接続されている場合、Wizard は<br>自動的に WatchGuard の Web サイト上でデバイスを起動して、デバイスのすべての機能を有効にする機<br>能キーをダウンロードおよびインストールします。 |
|                                                                                                    | このデバイスを識別するためのわかりやすい名前を入力します。 次に、 WatchGuard Web サイトのログイ<br>ンに使用するアカウント認証情報を入力します。                                                           |
|                                                                                                    | わかりやすい名前                                                                                                    |
|                                                                                                    | ジリアル番号 70AA02B93DD93 WatchGuardは初めてお使いですか?                                                                                                   |
|                                                                                                    | ユーザー名 アカウントを作成するにはここをクリックしてください                                                                                                    |
|                                                                                                    | パスワード                                                                                                    |
|                                                                                                    | オンラインライセンス登録をスキップします                                                                                                    |
|                                                                                                    | <u>その他の情報</u>                                                                                                    |

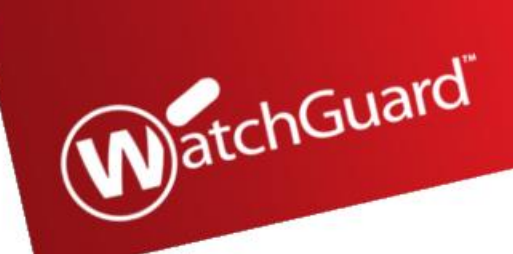

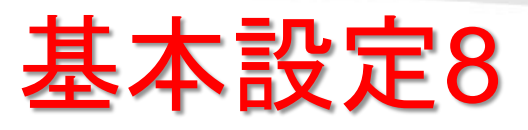

# 13ライセンスを登録します。"機能キーを追加"を選択された状態で[次へ]進みます。

| XTM へようこそ > 構成 > <b>アクティベーション</b> > 完了                                                                                        |                                             |
|----------------------------------------------------------------------------------------------------|---------------------------------------------|
| 機能キーを追加します                                                                                                    |                                             |
| デバイスのすべての機能を有効にする機能キーをアップロードしますか? このウィザードでこれを行うには、こ<br>のデバイスを有効化した後、ローカルファイルに WatchGuard のアカウントから機能キーがダウンロードさ<br>わている。必要があります |                                             |
| ● 機能キーを追加                                                                                                    |                                             |
| ◎ この手順をスキップ                                                                                                    |                                             |
| < 戻ろ(B) 次へ > 二                                                                                                    | ④空欄の部分にライセンス情報をコピー&ペーストで                    |
| <u>その他の情報</u>                                                                                                    | <u> 貼り付けてください。貼り付け完了後、[次へ]進みます。</u>         |
|                                                                                                    | 】<br>XTM へようこそ > 構成 > <b>アクティベーション</b> > 完了 |
|                                                                                                    | 機能キーを追加します                                  |
|                                                                                                    | 下記のボックスに、使用する機能キーを貼り付けてください。                |
|                                                                                                    | <u>برم &gt;</u>                             |
|                                                                                                    | <u>その他の情報</u>                               |

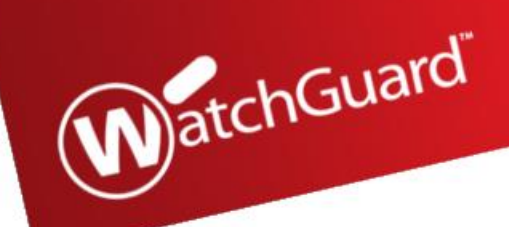

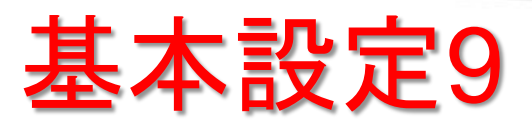

### (1)ウィザードの最終確認画面になります。下記と似たよう な画面が表示されます。[次へ]進んでください。

XTM へようこそ > 構成 > アクティペーション > 完了

#### 概要

以下の構成の確認

アクティペーション: スキップ

機能キー:検索をスキッブ

**外部インターフェイス:** IP アドレスの自動取得 -DHCPを使用しています

信頼済みインターフェイス: 10.0.1.1/24 -DHCPを使用していません

タイム ゾーン: (GMT+09:00) 大阪、札幌、東京

次の場所でWatchGuardデバイスをアクティブ化するまでは、機能を完全に使用できるようにはなりません:

http://www.watchguard.com/activate

これらの設定を適用するには、[次へ]をクリックします。

< 戻る(B) 次へ >

### 10初期化が実行中の画面が下記となります。 10~20秒程度で完了します。

XTM へようこそ > 構成 > アクティベーション > 完了

セットアップが進行中です.....

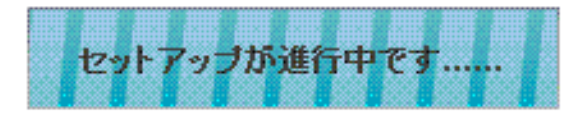

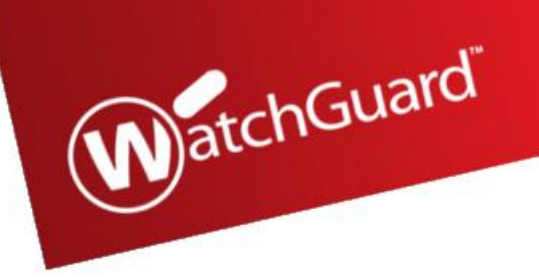

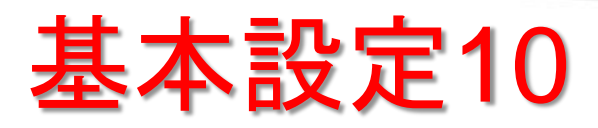

### ①下記の画面が表示されたら初期化作業が終了となります。

XTM へようこそ > 構成 > アクティベーション > 完了

### セットアップが完了しました。

デバイスの基本構成が完了しました。これにより、アウトバウンドTCP、UDP、および pingトラフィックが許可 され、要求していないすべての外部トラフィックがブロックされるようになります。

#### デバイスのアップデート

ご使用のデバイスを、最新のFireware XTM OSICアップグレードすることをお勧めします。 アップデートを WatchGuard Support Centerで確認

#### デバイスの管理

WatchGuard Web UIを使用すると、ネットワーク上で任意のブラウザを使用してデバイスを構成および 管理できます。WatchGuard System Managerlt、弊社のWindowsベースの管理ツール スイート で、使用することで、クラスタリング、詳細レポートの作成、およびその他のエンタープライズ レベルの機能へ のアクセスが可能になります。

Web UIの起動 WatchGuard System Managerのダウンロード

https://10.0.1.1:8080 WatchGuardサポート センター

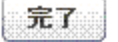

MatchGuard

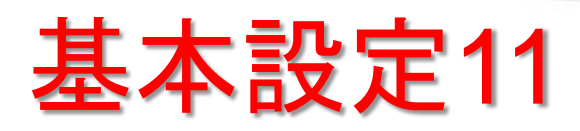

### (BPCにインストールされているWatchGuard System Manager(WSM)を起動して下さい。起動すると下記の画 面が表示されます。

| WatchGuard System Manager                  |  |
|--------------------------------------------|--|
| ファイル(5) 編集(5) ツール(5) ウィンドウ(2) ヘルプ(1)       |  |
| 🔳 💇 🚍 📥 🕂 🔣 🔬 🔛 🗐 🚳 🖄 🚱                    |  |
| デバイスステータス                                  |  |
|                                            |  |
|                                            |  |
|                                            |  |
|                                            |  |
|                                            |  |
|                                            |  |
|                                            |  |
|                                            |  |
|                                            |  |
|                                            |  |
|                                            |  |
| <br>  <br>  ////////////////////////////// |  |
| [準備元]                                      |  |

(19WSMの[ファイル]⇒[デバイスへ接続]を開くと下記の画面が表示されます。
 IPアドレス: 10.0.1.1
 パスワード: 手順⑧で登録した読込パスワードを入力して
 XTMに接続して下さい。

| Connect to Firebox                            | ×                 |
|-----------------------------------------------|-------------------|
| Please enter the user log<br>of your Firebox. | jin information   |
| IP Address or Name:                           | 10.0.1.1          |
| User Name:                                    | status            |
| Passphrase:                                   | ******            |
| Authentication Server:                        | Firebox-DB        |
| Domain:                                       |                   |
| <u>T</u> imeout:                              | 5 📩 seconds       |
|                                               | Login Cancel Help |

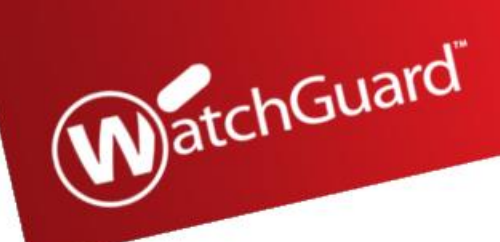

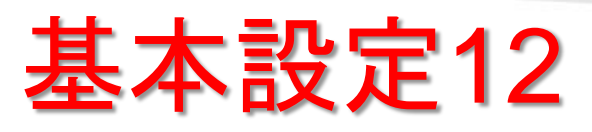

| WatchGuard System Manager                    |                                          |                 |          |
|----------------------------------------------|------------------------------------------|-----------------|----------|
| ファイル(E) 編集(E) ツール(D)                         | ウィンドウ凼 🔨                                 | ルプ <sub>田</sub> |          |
| 🔺 🌌 🚍 📥 🕂 🔣 🗛                                | 🔛 🗏 🚱 📑                                  | ¥ 🗊 🎭           |          |
| デバイスステータス                                    |                                          |                 |          |
| ☐ T10 (10.0.1.1) - T10 [Firew                | /are XTM v11.8.2.B44                     | 2460]           |          |
|                                              |                                          |                 | (2       |
|                                              |                                          |                 | 7        |
|                                              |                                          |                 | I.       |
|                                              |                                          |                 |          |
|                                              |                                          |                 |          |
| のパスフレーズにけ初期                                  | 化壬順の壬順                                   | iのICて容          | <u> </u> |
| した書込用パスワード                                   | に手順の手順<br>F登録してOK                        | ボタンをク           | ſ        |
| リックして下さい。                                    |                                          |                 | 1        |
| ■ アップグレード<br>Specify a user name and picking | assphrase for a user with administrative | ОК              |          |
| IP Address or Name:                          | 10.0.1.1                                 | キャンセル           |          |
| Administrator User Name:                     | admin                                    |                 |          |
| Administrator Passphrase:                    | Firebau DR                               |                 |          |
| Authentication Server.                       | TROUGHD V                                |                 |          |
|                                              |                                          |                 |          |

# ⑦Policy Managerの[ファイル]⇒[アップグレード]にて選択して下さい。その後、ポップアップ画面が表示されます。

| 7 7 | イル 編集 表示 セットアップ ネットワーク FireC              | luster VPN | セキュリティサービス へ.          | レブ                |                |            |     |
|-----|-------------------------------------------|------------|------------------------|-------------------|----------------|------------|-----|
| •   | 新規作成                                      | Ctrl+N     | 🖉 🔊 🖬 🔍 <b>?</b>       |                   |                |            |     |
| 3   | 聞く                                        | +          |                        |                   |                |            |     |
| ŋ   | 保存                                        | +          |                        |                   |                | 1          | -   |
|     | バックアップ                                    |            |                        | JANXIAL           |                | <b>•</b> . |     |
|     | 4 -                                       |            | 送信元                    | 送信先               | ボート            | PBR        | App |
|     | 7741                                      |            | Any-Trusted, Any-Optic | onal Any-External | tcp:21         |            | なし  |
| _   | 79790-P                                   |            | Any-Trusted, Any-Optic | onal Firebox      | tcp:8080       |            | なし  |
| -   | manage osers and roles                    |            | Any-Trusted, Any-Optic | onal Any          | ICMP (type: 8, |            | なし  |
|     | C:\Users\eueda\Docum \T10 wizard xml      |            | Any-Trusted, Any-Optic | onal Firebox      | tcp:4105 tcp:4 |            | なし  |
|     |                                           |            | Any-Trusted, Any-Optic | onal Any-External | tcp:0 (Any) u  |            | なし  |
|     | C:\Users\eueda\Desktop\vvG-00.xmi         |            |                        |                   |                |            |     |
|     | C:\Users\eueda \XTM-2xW-Watch_02.xml      |            |                        |                   |                |            |     |
|     | C:\Users\eueda \XTM-2xW-Watch_01.xml      |            |                        |                   |                |            |     |
|     | XTM26-W Tokyo-Branch employee and guest.x | ml         |                        |                   |                |            |     |
| -   |                                           |            |                        |                   |                |            |     |

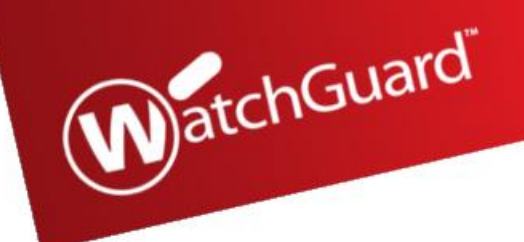

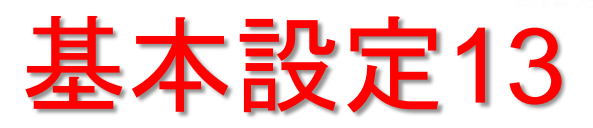

23ファームウェアが保存されているディレクトリパスを指定します。例外を除いてはデフォルトで構いません。
 [OK]をクリックして下さい。

| <b>駅</b> アップグレード     |                        |                        |                            | ×     |
|----------------------|------------------------|------------------------|----------------------------|-------|
| アップグレード イ            | メージのパスを入力してく           | (ださい。                  |                            |       |
| C:\Program Files (x8 | 6)\Common Files\WatchG | uard\resources\Firewar | (TM\11.9.1\ 10\T10.sysa-dl | 参照    |
|                      |                        |                        | <u>о</u> к                 | キャンセル |
| ー<br>TMヘインストール       |                        | F (Fireware XTMC       | )S)のバージョンがー                | 致して   |

いることを確認して下さい。

 ④アップグレード完了後に再起動する旨のメッセージが ポップアップにて表示されます。
 [はい]を選択して進んでください。

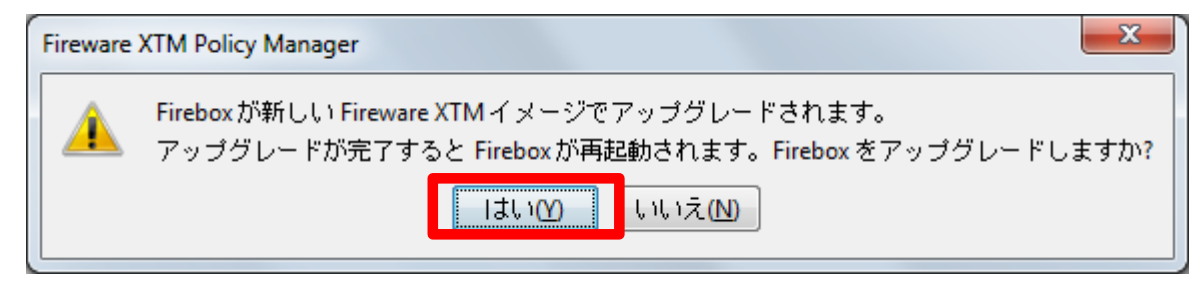

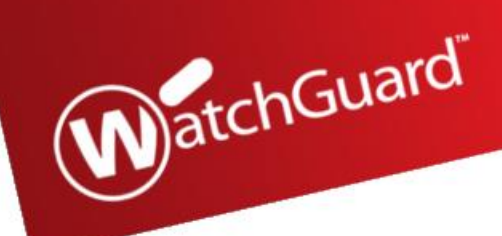

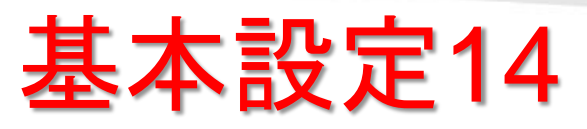

(13)バックアップイメージを取得するかのメッセージが表示されます。[いいえ]を選択して下さい。デフォルトが[はい]指定となっておりますので、必ず[いいえ]として下さい。

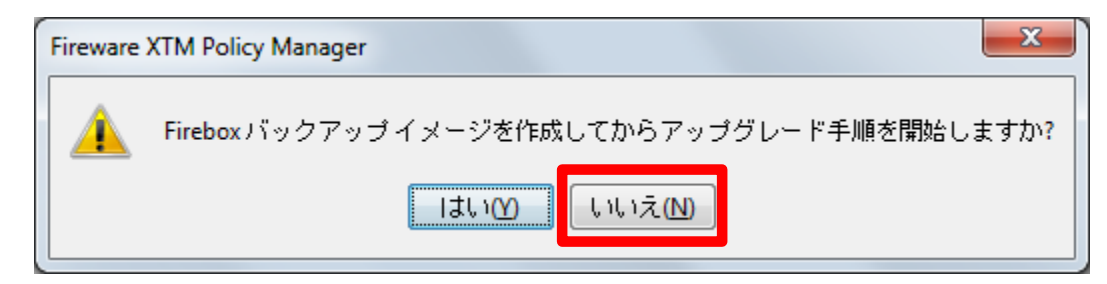

⑩下記がアップグレード中の画面となります。アップグレード終 了後、自動的に機器が再起動を実施します。アップグレードを 実行してから再起動が終了するまで約5分程度掛かりますので ご注意下さい。

| 🚊 アップグレード |                                                                               |            |   |       |  |
|-----------|-------------------------------------------------------------------------------|------------|---|-------|--|
| ٢         | Specify a user name and passphrase for a user with administrative privileges. |            |   | ОК    |  |
|           | IP Address or Name:                                                           | 10.0.1.1   | - | ++>20 |  |
|           | Administrator User Name:                                                      | admin      |   |       |  |
|           | Administrator Passphrase:                                                     | •••••      |   |       |  |
|           | Authentication Server:                                                        | Firebox-DB | - |       |  |
| 1.1-0     | ジネマッゴガー こドーティッキュ                                                              | +          |   |       |  |
| 1 × - 2   | クをアップクレートしていまう                                                                | 35%        |   |       |  |
|           |                                                                               |            | _ |       |  |

MatchGuard

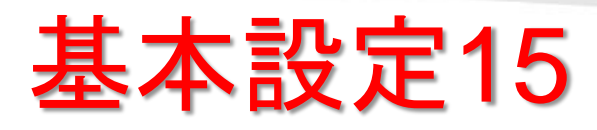

# ⑦アップグレードが完了し機器本体が起動したら再度 WSM(WatchGuard System Manager)からXTMへ接続 をして下さい。

| 🕅 WatchGuard System Manager  |  |  |  |  |
|------------------------------|--|--|--|--|
| ファイルE 編集E ツールロ ウィンドウWM ヘルプUM |  |  |  |  |
| 🔺 💆 🚍 ≟ 🕂 🔣 🕹 🖳 🗞 🗐          |  |  |  |  |
| デバイスステータス                    |  |  |  |  |
|                              |  |  |  |  |
|                              |  |  |  |  |
|                              |  |  |  |  |
|                              |  |  |  |  |
|                              |  |  |  |  |
|                              |  |  |  |  |
|                              |  |  |  |  |
|                              |  |  |  |  |
|                              |  |  |  |  |
|                              |  |  |  |  |
|                              |  |  |  |  |
| ▶<br>  準備完了                  |  |  |  |  |

| Connect to Firebox                            |                   |  |  |  |  |  |
|-----------------------------------------------|-------------------|--|--|--|--|--|
| Please enter the user log<br>of your Firebox. | in information    |  |  |  |  |  |
| IP Address or Name:                           | 10.0.1.1          |  |  |  |  |  |
| User Name:                                    | status            |  |  |  |  |  |
| Passphrase:                                   | ******            |  |  |  |  |  |
| Authentication Server:                        | Firebox-DB        |  |  |  |  |  |
| Domain:                                       |                   |  |  |  |  |  |
| <u>T</u> imeout:                              | 5 🔹 seconds       |  |  |  |  |  |
|                                               | Login Cancel Help |  |  |  |  |  |

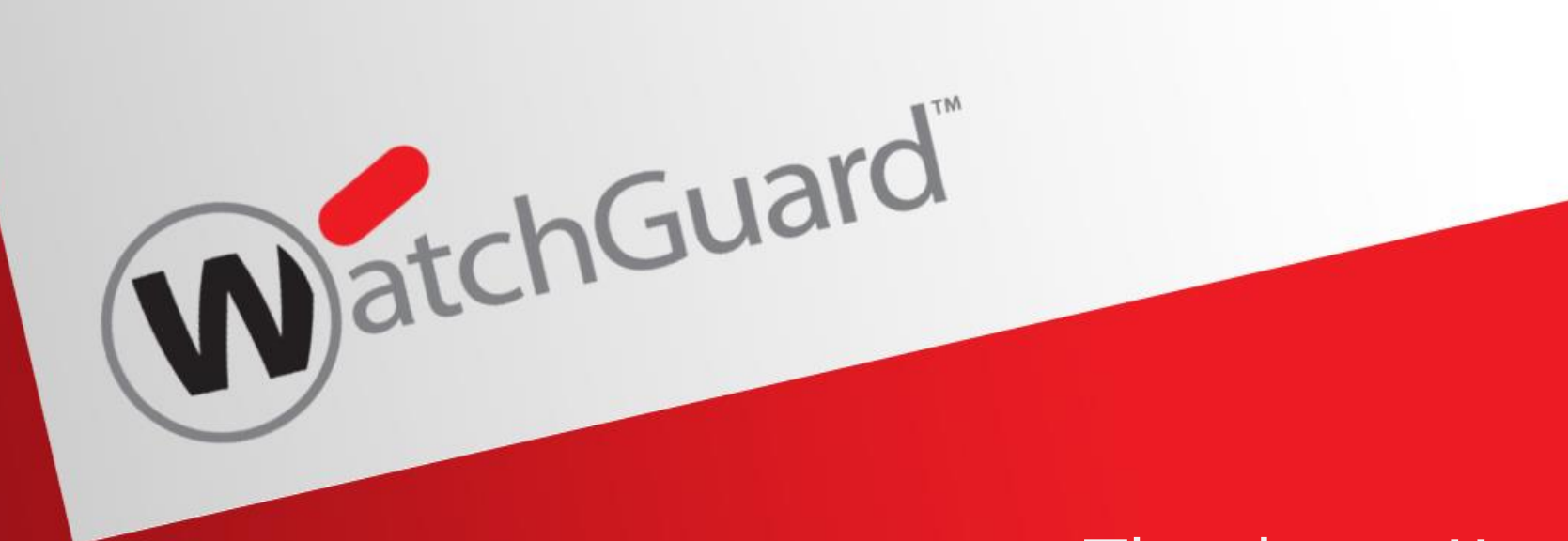

# Thank you!!

WatchGuard® Technologies, Inc.

MOVING SECURITY FORWARD